## How to Register with rSchool

- 1. Go to the HCA website: heritagechristian.info
- 2. Click the Students and Parents Tab
- 3. Click Athletics at the top of the page
- 4. Scroll to the bottom of the page until you see "Handbooks and Registration Links"
- 5. Underneath Handbooks and Registration Links, click "rSchool Today"
- 6. Scroll down and click on this Eagle icon:

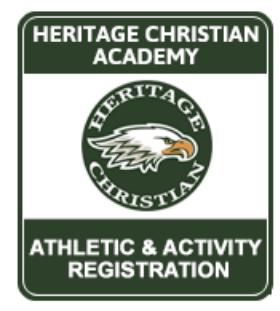

- 7. If you already have an account, enter your login information, otherwise select "create an account."
- 8. After you have logged into your account, click the blue "Register" button on the left.
- 9. Follow the prompts to register your student athlete.
- 10. You must upload a current physical. Physicals expire after 1 calendar year. To upload your physical, you may scan in the document or take a photo and attach it in the designated location. If possible, please use the updated 2024 CHSAA Sports Physical Form. You may find this form at the HCA Front Office and attached to our registration email.

Contact Athletic Secretary Paige Taylor at <u>paige.taylor@heritagechristian.info</u> if you have any questions or need further assistance.